## Manage holds

- Choose 'Manage Holds' from the Function dropdown
- Under Item Location in the Manage holds screen, select 'All' otherwise holds for only our location will show up
- Click on the View Outstanding Holds

| <u>Go</u> Iools Reports <u>A</u> dmin Window <u>H</u> elp                                                                           |                                                                                                    | FUNCTION Manage Holds                                                                                                    |
|----------------------------------------------------------------------------------------------------|----------------------------------------------------------------------------------------------------|----------------------------------------------------------------------------------------------------|
| Limits<br>Holds placed betwee<br>Pickup date betwee<br>Hold Status:<br>I On Hold<br>Frozen/Inactive<br>In Transit<br>I On Holdshelf | en 08-01-2017 and 08-10-2022<br>n20 and20<br>Special Limits:<br>None<br>Eligible for paging<br>No active items or orders<br>Orders but no items<br>View Outstanding Holds | Pickup Location: <ul> <li>Locations Served Pioneerland Library System</li> <li>All</li> <li>Select Location:</li> <li>Locations Served Pioneerland Library System</li> <li>All</li> <li>Select Location</li> </ul> <ul> <li>Select Location</li> </ul> |

- You can change a few sort parameters by right clicking on the small icon next to each column header (for example change the 'Not Needed Before' to 'Not Needed After')
- Then you can sort by Status by clicking on the column header

| Outstanding Holds Placed Between 08-01-2017 and 08-10-2022<br>Wednesday August 10 08:42AM<br>OUTSTANDING: 180 ON HOLDSHELF: 0<br>BIB LEVEL: 1 ITEM LEVEL: 179 |              |                    |                                                                         |                                                                                                    |              |          |                 |                     |  |  |
|----------------------------------------------------------------------------------------------------|--------------|--------------------|-------------------------------------------------------------------------|----------------------------------------------------------------------------------------------------|--------------|----------|-----------------|---------------------|--|--|
| All                                                                                                    | # Pickup D 🖓 | Not Needed After 🖻 | Patron Info                                                             | Title                                                                                                    | Call No. 🖻   | Location | Pickup Location | Status 🖻            |  |  |
|                                                                                                    | 1            |                    | IT DEPARTMENT<br>p1123281x<br>marjorie.dejong@pioneerland               | T9 Franklin mobile hotspot /<br>distributed by T-Mobile.                                                                     | HOTSPOT      | moeq     | ра              | (!)<br>ON HOLDSHELF |  |  |
|                                                                                                    | 2            |                    | IT DEPARTMENT<br>p1123281x<br>marjorie.dejong@pioneerland               | T9 Franklin mobile hotspot /<br>distributed by T-Mobile.                                                                     | HOTSPOT      | mieq     | ра              | (!)<br>ON HOLDSHELF |  |  |
|                                                                                                    | 3            |                    | IT DEPARTMENT<br>p1123281x<br>marjorie.dejong@pioneerland               | T9 Franklin mobile hotspot /<br>distributed by T-Mobile.                                                                     | HOTSPOT      | wleq     | ра              | (!)<br>ON HOLDSHELF |  |  |
|                                                                                                    | 4            |                    | IT DEPARTMENT<br>p1123281x<br>marjorie.dejong@pioneerland               | T9 Franklin mobile hotspot /<br>distributed by T-Mobile.                                                                     | HOTSPOT      | ryeq     | ра              | (!)<br>ON HOLDSHELF |  |  |
|                                                                                                    | 5            |                    | SOUTHEASTERN LIBRARIES<br>COOP.<br>p10400783<br>mscott@selco.info       | The twisted witch and other<br>spooky riddles / David A. Adler ;<br>illustrated by Victoria Chess.                           | J 818.54 ADL | apjnf    | ра              | (-)<br>AVAILABLE    |  |  |
|                                                                                                    | 6            |                    | Dakota County Library<br>System-ILL<br>p10539943<br>ill@co.dakota.mn.us | The collected short stories of<br>Louis L'Amour. Volume 6, Part 2.<br>Crime stories / Louis L'Amour.                         | PB LAMOUR    | grap     | pa              | (-)<br>AVAILABLE    |  |  |
|                                                                                                    | 7            |                    | OCLC/ALA<br>p10565632<br>320-235-6106                                   | Alf. Season one [videorecording] /<br>Alien Productions, Inc.; producer,<br>Paul Fusco; directors, Tom<br>Patchett [et al.]. | DVD ALF      | apaac    | ра              | (-)<br>AVAILABLE    |  |  |
|                                                                                                    | 8            |                    | OCLC/ALA<br>p10565632                                                   | Eleven hours / Paullina Simons.                                                                                              | SIMONS       | spaf     | ра              | (-)<br>AVAILABLE    |  |  |